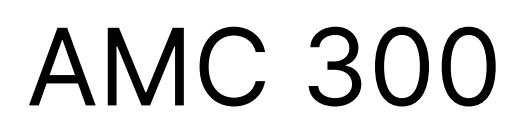

Programmable Automation Controller

# User's manual

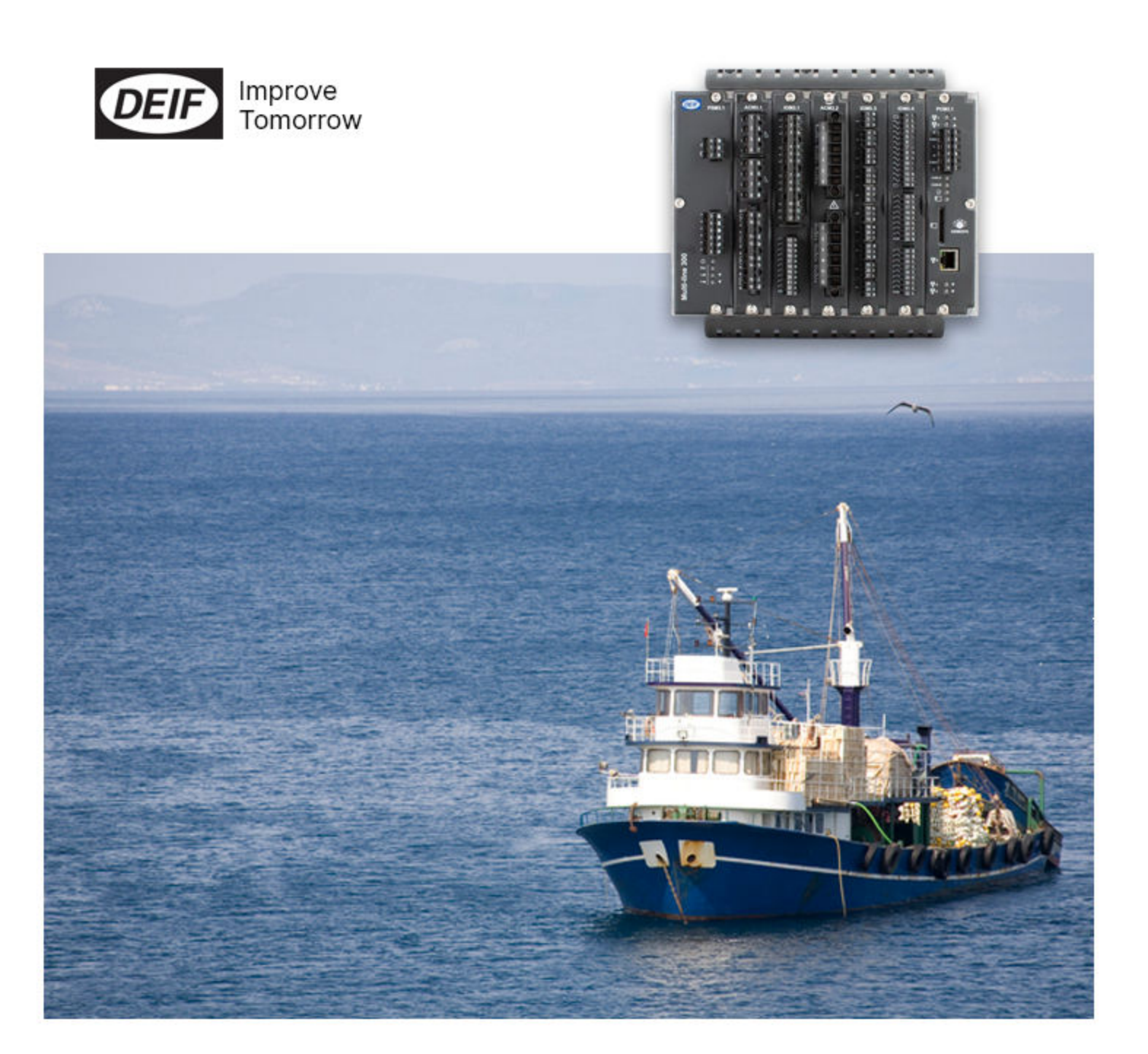

## 1. Revision

| 1.1 Revision history                           | 4 |
|------------------------------------------------|---|
| 2. About the User manual                       |   |
| 2.1 Intended users of the User manual          | 5 |
| 2.2 Software versions                          |   |
| 2.3 Technical support                          | 5 |
| 2.4 Warnings and safety                        | 5 |
| 2.4.1 Safety during installation and operation | 5 |
| 2.4.2 Electrostatic discharge                  | 6 |
| 2.4.3 Factory settings                         |   |
| 2.4.4 Data security                            | 6 |
| 2.4.5 Do not use unsupported hardware modules  | 6 |
|                                                |   |

# 3. Configure AMC 300

| 3.1 Software                          | 7  |
|---------------------------------------|----|
| 3.1.1 Download AMC 300 software       | 7  |
| 3.1.2 System requirements             | 7  |
| 3.1.3 PC tools                        | 7  |
| 3.2 Connection                        | 8  |
| 3.2.1 Power connection                |    |
| 3.2.2 Programming connection          |    |
| 3.2.3 Default user and password       |    |
| 3.2.4 Test the connection             |    |
| 3.2.5 Find network devices            |    |
| 3.3 The system web page               |    |
| 3.3.1 Access to the System web page   |    |
| 3.3.2 Overview of the System web page |    |
| 3.4 Menus                             |    |
| 3.4.1 Network                         |    |
| 3.4.2 Firmware                        |    |
| 3.4.3 Certificates                    |    |
| 3.4.4 Users                           |    |
| 3.4.5 Time                            |    |
| 3.4.6 Services                        |    |
| 3.4.7 CODESYS                         |    |
| 3.4.8 Hostname                        | 19 |
| 3.4.9 Logs                            |    |
| 3.4.10 Configuration                  |    |
|                                       |    |

# 4. Programming AMC 300

| 4.1 IEC61131-3 (CODESYS) programming      |    |
|-------------------------------------------|----|
| 5. Additional configuration               |    |
| 5.1 Change advanced network configuration |    |
| 5.1.1 Change the static IP address        |    |
| 5.1.2 Change the hostname                 |    |
| 5.1.3 Change the user password            |    |
| 514 Add new users                         | 26 |

| 5.1.4 Add new user   | S                     |    |
|----------------------|-----------------------|----|
| 5.2 Enabling SSH (Se | cure Shell) access    |    |
| 5.2.1 Enabling SSH   | (Secure Shell) access | 27 |

| 5.2.2 Generate an OpenSSH Ed25519 authentication key pair from the Windows command line | 27 |
|-----------------------------------------------------------------------------------------|----|
| 5.2.3 Add an SSH user key to the admin user                                             |    |
| 5.2.4 Generate an Ed25519 authentication key pair with PuTTY                            | 29 |
| 5.2.5 Export an OpenSSH private key                                                     |    |
| 5.3 Adding user keys for SSH (Secure Shell) access                                      |    |
| 5.3.1 Adding user keys for SSH (Secure Shell) access                                    | 32 |
| 5.3.2 Using a PuTTY generated key with Windows for SSH (Secure Shell) access            |    |
| 5.3.3 Using PuTTY for SSH access                                                        |    |
| 5.3.4 Access via WinSCP                                                                 |    |
| 5.4 Set local date and time                                                             |    |
| 5.5 Update firmware                                                                     |    |
| 5.6 Create a factory reset                                                              |    |
|                                                                                         |    |

# 1. Revision

# 1.1 Revision history

| Date       | Revision   | Changes                                             |
|------------|------------|-----------------------------------------------------|
| 2020-12-15 | Revision A | The first version of this document.                 |
| 2021-05-10 | Revision B | Re-published in new stylesheet, no content changes. |

# 2. About the User manual

# 2.1 Intended users of the User manual

The User manual is primarily intended for the operator that performs daily operations with the controller.

The manual includes an overview of tools, software, logs, and the web interface.

# 2.2 Software versions

The information in this document corresponds to the following software versions.

#### **Table 2.1**Software versions

| Software    | Details                                             | Version           |
|-------------|-----------------------------------------------------|-------------------|
| BSP         | Board Support Package                               | 4.0.0.x           |
| CODESYS     | CODESYS runtime                                     | 3.5.15.0 or later |
| CODESYS IDE | PC software for development of CODESYS applications | 3.5.15.0 or later |
| CODESYS TSP | AMC 300 CODESYS Target Support Package (TSP)        | 1.0.1.0           |

# 2.3 Technical support

If you need technical support:

- 1. Technical documentation:
  - Download relevant technical documentation from www.deif.com/documentation.
- 2. Support:
  - DEIF offers 24-hour support.
  - See www.deif.com for contact details, there may be a DEIF subsidiary located near you.
  - You can also e-mail support@deif.com.
- 3. Service:
  - DEIF engineers can help with design, commissioning, operating and optimisation.
- 4. Training:
  - DEIF regularly offers training courses at the DEIF offices worldwide.

You can read more about service and support options on www.deif.com.

# 2.4 Warnings and safety

## 2.4.1 Safety during installation and operation

When you install and operate the equipment, you may have to work with dangerous currents and voltages. The installation must only be carried out by authorised personnel who understand the risks involved in working with electrical equipment.

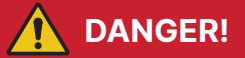

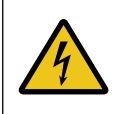

#### Hazardous live currents and voltages

Do not touch any terminals, especially the AC measurement inputs and the relay terminals, as this could lead to injury or death.

# 2.4.2 Electrostatic discharge

Protect the equipment terminals from electrostatic discharge when not installed in a grounded rack. Electrostatic discharge can damage the terminals.

# 2.4.3 Factory settings

The controller is delivered pre-programmed from the factory with a set of default settings. These settings are based on typical values and may not be correct for your system. You must therefore check all parameters before using the controller.

## 2.4.4 Data security

The AMC 300 includes a firewall.

To minimise the risk of data security breaches we recommend:

- If possible, avoid to expose controllers and networks to public networks and the Internet.
- Use additional security layers like a VPN for remote access.
- Restrict access to authorised persons.

### 2.4.5 Do not use unsupported hardware modules

Only use the hardware modules that are listed in the Technical specifications. Unsupported hardware modules can make the controller malfunction.

# 3. Configure AMC 300

# 3.1 Software

### 3.1.1 Download AMC 300 software

Download the AMC 300 software from https://www.deif.com/software:

- CODESYS IDE
- AMC 300 CODESYS Target Support package
- AMC 300 firmware (BSP versions)

### 3.1.2 System requirements

The requirements for the development PC to install the Development packages, PC tools and drivers are:

- Microsoft Windows 10, 32 bit version
- Microsoft Windows 10, 64 bit version (Recommended)

As the AMC 300 supports SSH (Secure Shell) and SCP (Secure Copy) as basic communication protocols, it can be accessed from any system supporting these protocols (if enabled).

**NOTE** Not all browsers are suitable for this software. We recommend to use Google Chrome or Mozilla Firefox.

### 3.1.3 PC tools

#### Bonjour service – mDNS service

We recommend the tool Bonjour service as mDNS service. Download Bonjour service from the official web-site:

https://support.apple.com/kb/DL999?locale=en\_US

#### PuTTY — SSH client (Linux command shell)

We recommend the free tool PuTTY for Linux command shell access (SSH communication). Download PuTTY from the official web-site:

https://www.chiark.greenend.org.uk/~sgtatham/putty/

#### WinSCP – SFTP client (for file transfer)

For secure file transfer (SFTP or SCP communication), for example for configuration and software updating, we recommend the free tool WinSCP. Download WinSCP from the official web-site:

- https://winscp.net/eng/index.php
- **NOTE** Windows PowerShell SSH and SCP are built-in features. Some of the more advanced cryptographic features require Linux, Docker for Windows or WMware.

# 3.2 Connection

### 3.2.1 Power connection

To configure and program the AMC 300, apply a 12 or 24 V power supply to the power supply terminals of the PSM3.1/ PSM3.2 module. See the **Installation instructions** for details.

The AMC 300 system software is operational approx. 30 seconds from power on.

**NOTE** The AMC 300 file system is tolerant to sudden power off, and parameters are automatically stored in the non-volatile memory. No special shutdown procedure is required.

### 3.2.2 Programming connection

The AMC 300 is configured and programmed via the Ethernet ports on the PCM3·1 module, both for development (direct access) and when installed on site (remote).

The configuration is mainly made via the AMC 300 web page. Special configuration can be made by editing configuration files stored in the AMC 300 file system, and accessed via the SSH (Linux command shell) or SFTP (file transfer).

The PCM3·1 module must be connected to the development computer directly via an Ethernet cable or an Ethernet network. By default, the PCM3·1 only offers secure connections.

By default, all switch ports of PCM3.1 are configured as access ports with VLAN 1. VLAN 1 is configured with mDNS enabled (for example, Bonjour service) and IPv4 and IPv6 in mode Link-local only.

#### Default hostname: AMC300

A PC setup to IPv4 or IPv6 with a Link-local address and mDNS support can access the system web pages on https://amc300.local.

#### 3.2.3 Default user and password

The AMC 300 is by default supplied with one user account (Administrator):

- User name: admin
- Password: admin

Additional users can be added in the Users menu.

**NOTE** First time you log in the AMC 300 web page you are prompted to change the password for the admin user.

#### 3.2.4 Test the connection

You can test the connection by sending a 'ping' to the AMC 300. Use the option -6 to force IPv6:

• ping -6 AMC300.local

| Select Command Prompt                                                                                                    | _ | ×      |
|----------------------------------------------------------------------------------------------------|---|--------|
| C:\>                                                                                                    |   |        |
| Pinging amc300.local [fe80::226:77ff:fe02:bc98%4] with 32 bytes of data:<br>Reply from fe80::226:77ff:fe02:bc98%4: time=1ms<br>Reply from fe80::226:77ff:fe02:bc98%4: time=1ms<br>Reply from fe80::226:77ff:fe02:bc98%4: time=2ms<br>Reply from fe80::226:77ff:fe02:bc98%4: time=1ms |   |        |
| <pre>Ping statistics for fe80::226:77ff:fe02:bc98%4:<br/>Packets: Sent = 4, Received = 4, Lost = 0 (0% loss),<br/>Approximate round trip times in milli-seconds:<br/>Minimum = 1ms, Maximum = 2ms, Average = 1ms</pre>                                                               |   |        |
| C:\>_                                                                                                    |   | $\sim$ |

If there is no connection:

- Check the Ethernet cable
- Check the power to the AMC 300
- Check your PC firewall settings
- Check if the AMC 300 is configured with another IP address than default

As alternative to access the controller via the hostname, you can use the IPv6 address in the browser. Use the square brackets [] to specify an IPv6 address in the URL.

http://[fe80::226:77ff:fe02:bc98]/

### 3.2.5 Find network devices

If the hostname is changed from default, you can use the Bonjour service via command dns-sd to view the devices on the network:

• dns-sd -B \_http.\_tcp local

| Select Command Prompt - dns-sd -B _http_tcp local |              | -                            | □ × |   |
|---------------------------------------------------|--------------|------------------------------|-----|---|
|                                                   |              |                              |     | ^ |
| C:\>dns-sd -B _httptcp local                      |              |                              |     |   |
| Browsing for _httptcp.local                       |              |                              |     |   |
| Timestamp A/R Flags if Domain                     | Service Type | Instance Name                |     |   |
| 15:37:10.787 Add 2 4 local.                       | _httptcp.    | Phaser 7100N (13:ca:72)      |     |   |
| 15:37:10.876 Add 2 4 local.                       | _httptcp.    | amc300                       |     |   |
| 15:37:10.933 Add 2 4 local.                       | _httptcp.    | deif-ml300-10-1-20-77-02bcb8 |     |   |
| 15:37:10.969 Add 2 4 local.                       | _httptcp.    | deif-ml300-025a48            |     |   |
| 15:37:10.978 Add 2 4 local.                       | _httptcp.    | deif-ml300-016740            |     |   |
| 15:37:10.981 Add 2 4 local.                       | _httptcp.    | deif-ml300-01981c            |     |   |
|                                                   |              |                              |     | v |

# 3.3 The system web page

## **3.3.1** Access to the System web page

To access the AMC 300 system page, open a browser and go to https://amc300.local. If you cannot access the web page, see the section **Test the connection** to resolve the IPv6 network address.

1. Select Login in the upper right corner.

| DEF |                                                                                                    | Login |
|-----|----------------------------------------------------------------------------------------------------|-------|
|     | System Overview         Firmware         Storage           Hostname         Firmware         Storage                                                                                                    |       |
|     | IO Module Slots                                                                                                    |       |
|     | $ \begin{bmatrix} 1.4 \\ PSM 3.2 \\ 20.1.1 \\ ggg \\ 20.1.1 \\ ggg \\ 20.1.1 \\ ggg \\ 20.1.1 \\ ggg \\ 20.1.1 \\ ggg \\ 20.1.1 \\ ggg \\ 20.1.1 \\ ggg \\ 20.1.1 \\ ggg \\ ggg$ |       |
|     | 1:11         PSM 3.2         2:12         ACM 3.1         5:15         ACM 3.1         C:17         ACM 3.1           20.1.1         5:0.30         5:0.30         5:0.30         5:0.30         5:0.30         5:0.30         5:0.30         6:16         ACM 3.1         5:0.30         5:0.30         5:0.30         5:0.30         5:0.30         5:0.30         5:0.30         5:0.30         5:0.30         5:0.30         5:0.30         5:0.30         5:0.30         5:0.30         5:0.30         5:0.30         5:0.30         5:0.30         5:0.30         5:0.30         5:0.30         5:0.30         5:0.30         5:0.30         5:0.30         5:0.30         5:0.30         5:0.30         5:0.30         5:0.30         5:0.30         5:0.30         5:0.30         5:0.30         5:0.30         5:0.30         5:0.30         5:0.30         5:0.30         5:0.30         5:0.30         5:0.30         5:0.30         5:0.30         5:0.30         5:0.30         5:0.30         5:0.30         5:0.30         5:0.30         5:0.30         5:0.30         5:0.30         5:0.30         5:0.30         5:0.30         5:0.30         5:0.30         5:0.30         5:0.30         5:0.30         5:0.30         5:0.30         5:0.30         5:0.30         5:0.30                                                                                                    |       |
|     | 118         PSM 3.2         2.19         ACM_3_1         4.21           20.1.1         50.3.0         50.3.0         4.21         50.3.0                                                                                                    |       |
|     | Virtual LANs<br>1.1anx.1<br>IPv4<br>IP-192.188.15.31/24<br>IP-192.188.05.31/24<br>IP-192.088.05.31/24<br>IP-192.088.05.088.05.31/24<br>IP-192.088.05.31/24<br>IP-192.07.07.0                                                                                                    |       |
|     | Interfaces / Ports           LAN1         LAN2         LAN3         LAN4         LAN5           State:         enable         State:         enable         State:         enable         VLANs:         1           VLANs:         1         VLANs:         1         VLANs:         1         VLANs:         1           Type:         access         Type:         access         Type:         access         Type:         access                                                                                                    |       |

2. Write your user name and password in the pop-up window.

| Login    |       |
|----------|-------|
|          |       |
| Password |       |
| Cancel   | Login |

3. Select Login.

## 3.3.2 Overview of the System web page

When you are logged in, you get an overview of the system:

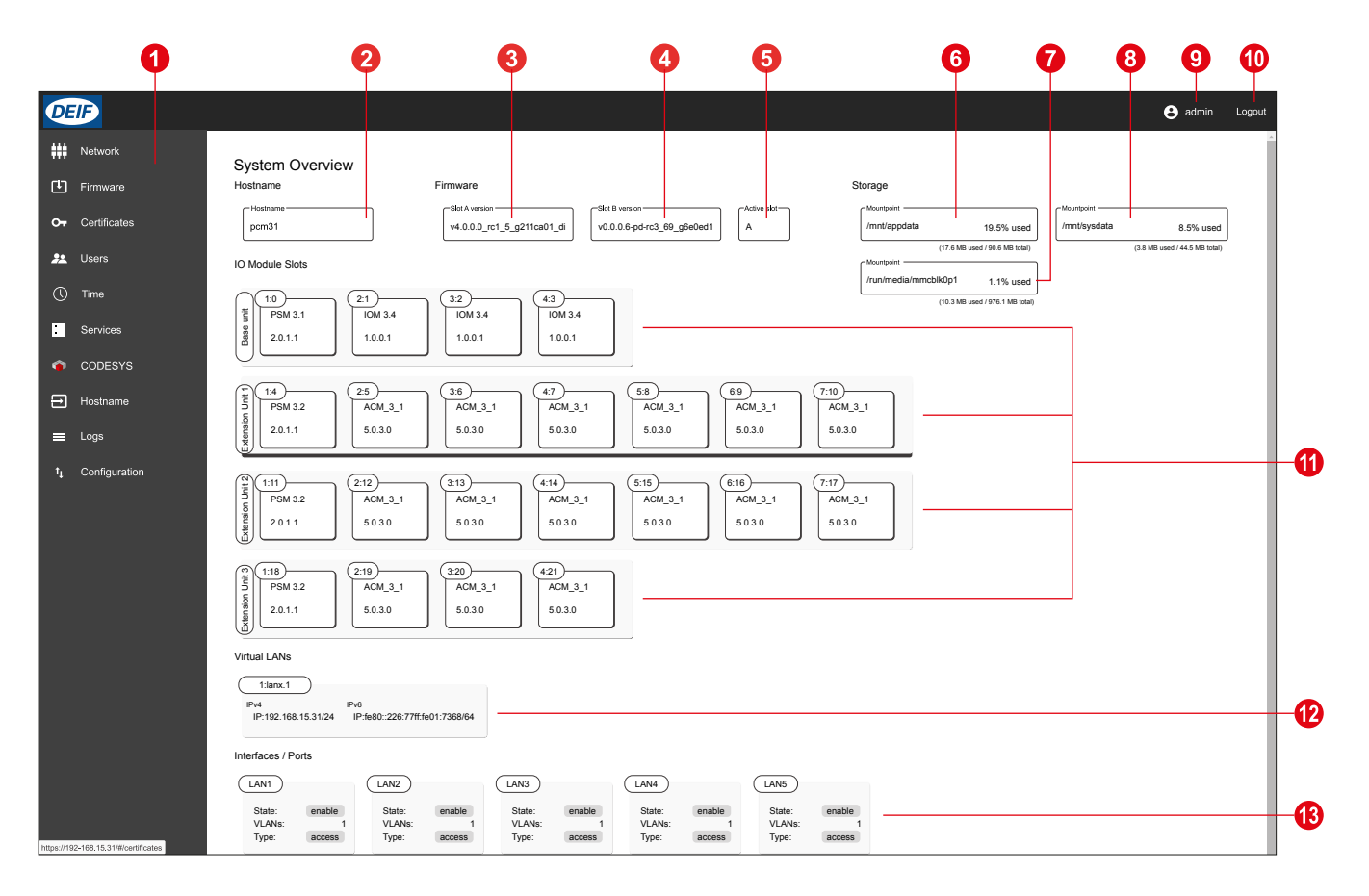

| No. | Item                     | Notes                                                                                                    |
|-----|--------------------------|----------------------------------------------------------------------------------------------------|
| 1   | Menu                     | Select web pages for Network, Firmware, Certificates, Users, Time, Services, CODESYS, Hostname, Logs and Configuration. |
| 2   | Host name                | Name of the web host.                                                                                                   |
| 3   | Firmware Slot A          | Firmware version for slot A.                                                                                            |
| 4   | Firmware Slot B          | Firmware version for slot B.                                                                                            |
| 5   | Active slot              | The active slot.                                                                                                    |
| 6   | Storage application data | Storage volume for the application data, used and total.                                                                |
| 7   | Storage SD card          | Storage volume for an SD memory card, used and total.                                                                   |
| 8   | Storage system data      | Storage volume for the system data, used and total.                                                                     |
| 9   | Active user              | Name of the active user.                                                                                                |
| 10  | Login/Logout             | log in/log out of the system web page.                                                                                  |
| 11  | Input/output modules     | Available input/output modules in the base unit and expansion units.                                                    |
| 12  | Virtual LAN              | Addresses for IPv4 and IPv6                                                                                             |
| 13  | Interfaces/Ports         | Available LAN ports.                                                                                                    |

# 3.4 Menus

# 3.4.1 Network

This menu give access to manage Ethernet network configuration, such as ports, VLAN and IP.

Necessary permissions: Network management.

| <b>DEIF</b>                           |                                                                                                    | 🔒 admin Logout |
|---------------------------------------|----------------------------------------------------------------------------------------------------|----------------|
| Network                               | Virtual I AN                                                                                                    |                |
| Firmware                              |                                                                                                    |                |
| O- Certificates                       |                                                                                                    |                |
| Sta Users                             | 1 Default description                                                                                                    |                |
|                                       |                                                                                                    |                |
| • • • • • • • • • • • • • • • • • • • | IPv4                                                                                                    |                |
| . Services                            |                                                                                                    |                |
| CODESYS                               | Link-sodi ony •                                                                                                    |                |
| Hostname                              | Pv6                                                                                                    |                |
| Logs                                  |                                                                                                    |                |
| t <sub>1</sub> Configuration          | Link-local only *                                                                                                    |                |
|                                       |                                                                                                    |                |
|                                       |                                                                                                    |                |
|                                       | Ports characterized constraints characterized to the characterized to the characterized to th |                |
|                                       | LANI Enabled * Access * LANI-VLANI * 1 *                                                                                                    |                |
|                                       | LANZ TOTAL TOTAL CONTRACT CONTRACT CONT |                |
|                                       |                                                                                                    |                |
|                                       | LNG Enabled * Access * UNG-VLAN1 * 1 *                                                                                                    |                |
|                                       | LANA Fanahier V Georgian Baury LANa Georgian Baury LANa Company                                                                                                    |                |
|                                       |                                                                                                    |                |
|                                       | LANS Enabled   Access LANS-VLAN1                                                                                                    |                |
|                                       |                                                                                                    |                |
|                                       |                                                                                                    |                |
|                                       |                                                                                                    |                |
|                                       | Apply changes Save to startup                                                                                                    |                |
|                                       |                                                                                                    |                |

## 3.4.2 Firmware

This menu gives access to update firmware for the AMC 300.

Necessary permissions: Firmware update.

| DEIF                         | e admin Logaut                   |
|------------------------------|----------------------------------|
| +++ Network                  | Firmware Update                  |
| Firmware                     | Current version(s) Str.A version |
| Or Certificates              |                                  |
| Users                        |                                  |
| Services                     |                                  |
| CODESYS                      |                                  |
| 🚍 Hostname                   |                                  |
| Logs                         |                                  |
| t <sub>1</sub> Configuration |                                  |
|                              | Gik to asket file or deep here   |

**NOTE** Updating the firmware does not change the controller configuration.

# 3.4.3 Certificates

This menu gives access to manage the RAUC and Web User Root CA (mTLS) certificates.

Necessary permissions: admin user.

- **RAUC certificate:** Used for validation of the software update. During software upgrade the system validates that the software is signed with this Root CA. The certificate has to be in PEM format.
- Web User Root Certificate: Used for authenticating web users that use a client certificate, must be mapped with a user.
  - The REST API checks, if the client certificate is signed with this Root CA certificate.
  - If successful, a JSON Web Token (JWT) is generated and the mapped users permissions are added to the JWT.
  - The certificate has to be in PEM format.

|                              |                                                                                                    | 😫 admin Logou |
|------------------------------|----------------------------------------------------------------------------------------------------|---------------|
| Network                      | RAUC Certificate                                                                                                    |               |
| Firmware                     |                                                                                                    |               |
| O- Certificates              |                                                                                                    |               |
| 21 Users                     |                                                                                                    |               |
| () Time                      |                                                                                                    |               |
| Services                     |                                                                                                    |               |
| CODESYS                      |                                                                                                    |               |
| - Hostname                   | Seted file Save                                                                                                    |               |
| 💻 Logs                       |                                                                                                    |               |
| I <sub>1</sub> Configuration | Web User Root Certificate           Web User             Select file             Select file             Select file |               |

# 3.4.4 Users

This menu gives access to add, change and delete additional users. If no password is given when a user is created, the system disables the user.

Necessary permissions: admin user.

| DEIF                         | 🔂 admin Logov  | a |
|------------------------------|----------------|---|
| tit Network                  | Users          |   |
| Firmware                     | admin v        |   |
| O- Certificates              | localaccesuser |   |
| Ja Users                     | \              |   |
| () Time                      |                |   |
| Services                     |                |   |
| CODESYS                      |                |   |
| Hostname                     |                |   |
| Logs                         |                |   |
| t <sub>1</sub> Configuration |                |   |
|                              |                |   |
|                              |                |   |
|                              |                |   |
|                              |                |   |
|                              |                |   |
|                              |                |   |
|                              |                |   |
|                              |                |   |
|                              |                |   |
|                              |                |   |
|                              |                |   |
|                              |                |   |
|                              |                |   |
|                              |                |   |

# 3.4.5 Time

This menu gives access to manage the time settings:

- Timezone and Mode local (no network timesync)
- Client (NTP client)
- Master (NTP Server)

#### Necessary permissions: Time setup.

| DEIF            | e admin                                                                                                    | Logout |
|-----------------|----------------------------------------------------------------------------------------------------|--------|
| ### Network     | System time                                                                                                    |        |
| Firmware        | * Timesone         - Local fine         - Ubiversal fine         - Filed - fine Clock         - Splatn dok synchronization         - Splatn dok synchronization           1 trg         - 2000 41 07 41/0.5 E0         - 2000 41 07 41/0.5 E0         - 2000 41 07 41/0.5 E0         - 2000 41 07 41/0.5 E0         - 2000 41 07 41/0.5 E0 |        |
| Or Certificates |                                                                                                    |        |
| 22. Users       |                                                                                                    | 2      |
| () Time         | System time                                                                                                    |        |
| Services        | UTC  Local Local Local Marte of the time YYYYAMADD                                                                                                    |        |
| CODESYS         | hhunnas                                                                                                    |        |
| Hostname        | ane                                                                                                    |        |
| Logs            |                                                                                                    |        |
| 1 Comiguration  |                                                                                                    |        |
|                 |                                                                                                    |        |
|                 |                                                                                                    |        |
|                 |                                                                                                    |        |
|                 |                                                                                                    |        |
|                 |                                                                                                    |        |
|                 |                                                                                                    |        |
|                 |                                                                                                    |        |
|                 |                                                                                                    |        |
|                 |                                                                                                    |        |
|                 |                                                                                                    |        |
|                 |                                                                                                    |        |
|                 |                                                                                                    |        |

## 3.4.6 Services

This menu gives access to enable and disable the SSH service.

#### Necessary permissions: admin user.

| <b>DEIF</b>                  | 🔁 admin Logout            |
|------------------------------|---------------------------|
| tt Network                   | Sanviras                  |
| Firmware                     | De Moda<br>De Ssi Service |
| O- Certificates              |                           |
| 👥 Users                      | Sare                      |
| () Time                      |                           |
| Services                     |                           |
| CODESYS                      |                           |
| Hostname                     |                           |
| Logs                         |                           |
| t <sub>4</sub> Configuration |                           |
|                              |                           |
|                              |                           |
|                              |                           |
|                              |                           |
|                              |                           |
|                              |                           |
|                              |                           |
|                              |                           |
|                              |                           |
|                              |                           |
|                              |                           |
|                              |                           |
|                              |                           |
|                              |                           |

## 3.4.7 CODESYS

This menu gives access to manage the different types of CODESYS related certificates.

Necessary permissions: admin user.

| <b>DEP</b>                   | 😝 admin Lopour                                                                                       |
|------------------------------|----------------------------------------------------------------------------------------------------|
| Network                      | OPC-UA server certificates                                                                           |
| E Firmware                   | Server certificate Server certificate is used to authenticate the server's identity to the client. 🗸 |
| O- Certificates              | Server key OPC-UA Server private key.                                                                |
| Time                         |                                                                                                    |
| Services                     | CA Root Certificate PPC-UA public elient Root certificate                                            |
| CODESYS                      | Root CA certificate that identifies a root certificate authority (CA)                                |
| Hostname                     |                                                                                                    |
| Logs                         | Trusted certificates Note: OPC Und ciently which should always be trusted                            |
| t <sub>1</sub> Configuration |                                                                                                    |
|                              | Revocation list Note: CPC-UA-clerit(s) which should never be trusted Add                             |
|                              | Licence                                                                                              |
|                              | CODESYS licence file Licence file is needed to run CODESYS 🗸                                         |
|                              |                                                                                                    |
|                              |                                                                                                    |
|                              |                                                                                                    |
|                              |                                                                                                    |

## 3.4.8 Hostname

This menu gives access to manage the hostname of the AMC 300.

Necessary permissions: Hostname management.

| <b>DEIP</b>                  | 🔁 admin Logour |
|------------------------------|----------------|
| Network                      | Hostname       |
| Firmware                     | Hottaura       |
| Or Certificates              | 510            |
| 22. Users                    | Save           |
| () Time                      |                |
| Services                     |                |
| CODESYS                      |                |
| Hostname                     |                |
| Logs                         |                |
| t <sub>1</sub> Configuration |                |
|                              |                |
|                              |                |
|                              |                |
|                              |                |
|                              |                |
|                              |                |
|                              |                |
|                              |                |
|                              |                |
|                              |                |
|                              |                |
|                              |                |
|                              |                |

# 3.4.9 Logs

This menu gives access to see and download different logs:

- Log types
  - CODESYS events: Log contents controlled by the designer of the CODESYS application.
  - CODESYS data: Log contents controlled by the designer of the CODESYS application.
  - Syslog: Log of system messages with information about system events (for example, during system startup or firmware updates). Can be used to determine the health of the overall system.
- Log duration:
  - Latest (4 hours)
  - Last day
  - Last week
  - All

#### Necessary permissions: logs.

| <b>DEI</b> |               |                    |                |                                                                                                    | 🕒 admin <u>Loo</u> o | ut |
|------------|---------------|--------------------|----------------|----------------------------------------------------------------------------------------------------|----------------------|----|
|            | -             |                    |                |                                                                                                    | <u> </u>             | L  |
| ***        | Network       | (                  |                |                                                                                                    |                      |    |
|            |               | Live System I      | _og            |                                                                                                    |                      |    |
| •          | Firmware      |                    |                |                                                                                                    |                      |    |
|            |               | 2020-11-26 14:15:1 | 2 dbus-daemon  | Lystem) Successmily activate service org.freedestop.nostname:<br>Started Mostname Service.                                                                                                    | 1                    |    |
| 0 (        | Certificates  | 2020-11-26 14:15:5 | 3 api-server   | ceptors combined involves invalid size 65535 at offset 0                                                                                                    |                      |    |
|            |               | 2020-11-26 14:16:1 | 13 systemd     | systemd-hostnamed.service: Succeeded.                                                                                                    |                      |    |
| 22.1       | Users         | 2020-11-26 15:08:1 | 12 systemd     | Starting Cleanup of Temporary Directories                                                                                                    |                      |    |
|            |               | 2020-11-26 15:08:3 | 12 systemd     | systemd-tmpfiles-clean.service: Succeeded.                                                                                                    |                      |    |
| 0.         | Time          | 2020-11-26 15:08:1 | 12 systemd     | Started Cleanup of Temporary Directories.                                                                                                    |                      |    |
| Ŭ          |               | 2020-11-26 15:48:1 | dbus-daemon    | [system] Activating via systemid: service name="org.freedesktop.hostname1" unit="dbus-org.freedesktop.hostname1.service" requested by "11.13" (uid=0 pid=346 comm="jusr/bin/api-server" -p 8081 ")<br>fraction (uid=0 pid=346 comm="jusr/bin/api-server" -p 8081 ") |                      |    |
|            | Sonicor       | 2020-11-26 15:48:5 | 9 systemd      | suited hostmand.ever/scie: PrivateNetworksves is configured, but the kernel does not support network namespaces, impring.                                                                                                    |                      |    |
|            | 00141003      | 2020-11-26 15:48:5 | 9 dbus-daemon  | [system] Successfully activated service 'org.freedesktop.hostname1'                                                                                                    |                      |    |
|            |               | 2020-11-26 15:48:5 | 9 systemd      | Started Hostname Service.                                                                                                    |                      |    |
|            | CODESYS       | 2020-11-26 15:49:6 | 00 api-server  | eeprom: cannot read 'prod-data': invalid size 65535 at offset 0                                                                                                    |                      |    |
| _          |               | 2020-11-26 15:49:3 | 19 systemd     | systemd-hostnamed.service: Succeeded.                                                                                                    |                      |    |
| Ð 1        | Hostname      | 2020-11-27 11:06:0 | 18 dbus-daenon | [system] Activating via systemd: service name='org.freedesktop.hostname1' unit='dbus-org.freedesktop.hostname1.service' requested by ':1.36' (uid=0 pid=346 comm="/usr/bin/api-server -p 8081 ")                                                                    |                      |    |
|            |               | 2020-11-27 11:06:0 | N8 systemd     | Starting Nostmand Service                                                                                                    |                      |    |
|            | Logs          | 2020-11-27 11:00:0 | 8 dhus-daenoo  | systemutnostnameuservice: rrivatenetwerkeyes is contigured, out one kernet does not support network namespaces, ignoring.<br>Exotent Successfully artivated extraction instrument:                                                                                  |                      |    |
|            |               | 2020-11-27 11:06:0 | 8 systemd      | Started Hostname Service.                                                                                                    |                      |    |
| ti d       | Configuration | 2020-11-27 11:06:0 | 9 api-server   | eeprom: cannot read 'prod-data': invalid size 65535 at offset 0                                                                                                    |                      |    |
|            |               | 2020-11-27 11:06:3 | 13 ap1-server  | Invalid user on password                                                                                                    |                      |    |
|            |               | 2020-11-27 11:06:1 | 18 systemd     | systemd-hostnamed.service: Succeeded.                                                                                                    |                      |    |
|            |               | 2020-11-27 11:06:4 | 12 apl-server  | Web login with password. User admin IP 10.0.28.173                                                                                                    |                      |    |
|            |               | 2020-11-27 11:06:4 | 19 api-server  | Invalla user or password                                                                                                    |                      |    |
|            |               | 2020-11-27 11:31:1 | 7 cous-daemon  | [system] Activating via system) service name: org.treedesktop.timedatei unit: dous-org.treedesktop.timedatei.service requested by :1.41 (uiu-e pin-346 comm: /usr/oin/api-server -p semi -)<br>trarting Thus & hats conv(n                                          |                      |    |
|            |               | 2020-11-27 11:31:3 | 7 systemd      | system's text of the service: ProtectHostname-ves is configured, but the kernel does not support UTS namespaces, ignoring namespace setup.                                                                                                    |                      |    |
|            |               | 2020-11-27 11:31:3 | 7 dbus-daemon  | [system] Successfully activated service 'org.freedesktop.timedate1'                                                                                                    |                      |    |
|            |               | 2020-11-27 11:31:3 | 17 systemd     | Started Time & Date Service.                                                                                                    |                      |    |
|            |               | 2020-11-27 11:37:0 | 6 systemd      | systemd-timedated.service: Succeeded.                                                                                                    |                      |    |
|            |               | 2020-11-27 11:38:1 | 12 ap1-server  | Web login with password. User admin IP 10.0.28.373                                                                                                    |                      |    |
|            |               | 2020-11-27 11:44:5 | 9 dbus-daenon  | [system] Activating via systemd: service name*org.freedesktop.hostname1* unit=*dbus-org.freedesktop.hostname1.service* requested by ':1,75' (uid=0 pid=346 comm=*/usr/bin/api-server -p 8081 *)                                                                     |                      |    |
|            |               | 2020-11-27 11:44:5 | 9 systemd      | starting mostmam service                                                                                                    |                      |    |
|            |               | 2020-11-27 11:44:5 | 9 dbus-daemon  | [system] Successfully activated service 'org_freedesktop.hostname1'                                                                                                    |                      |    |
|            |               | 2020-11-27 11:44:5 | 9 systemd      | Started Hostname Service.                                                                                                    |                      |    |
|            |               | 2020-11-27 11:45:2 | 19 systemd     | systemd-hostnamed.service: Succeeded.                                                                                                    |                      |    |
|            |               | 2020-11-27 11:52:4 | tê dbus-daemon | [system] Activating via systemd: service name='org.freedesktop.hostname1' unit='dbus-org.freedesktop.hostname1.service' requested by ':1.77' (uid=0 pid=346 comm="/usr/bin/api-server -p 8081 ")                                                                    |                      |    |
|            |               | 2020-11-27 11:52:4 | 40 systemd     | systemd-hostnamed.service: PrivateNetwork=yes is configured, but the kernel does not support network namespaces, ignoring.                                                                                                    |                      |    |
|            |               | 2020-11-27 11:52:4 | lð systend     | Starting Hostmane Service                                                                                                    |                      |    |
|            |               | 2020-11-27 11:52:4 | t cous-damon   | Lystem] Successfully activates service org.freedes.cop.nostname1                                                                                                    |                      |    |
|            |               | 2020-11-27 11:52:4 | 41 apl-server  | eeroem cannot read 'prod-data': invalid size 65535 at offset 0                                                                                                    |                      |    |
|            |               | 2020-11-27 11:53:1 | 11 systemd     | systemd-hostnamed.service: Succeeded.                                                                                                    |                      |    |
|            |               |                    |                |                                                                                                    | Ψ.                   |    |
|            |               | 4                  |                |                                                                                                    | ·                    |    |
|            |               |                    |                |                                                                                                    | )                    |    |
|            |               | Download           |                |                                                                                                    |                      |    |
|            |               | Duration           | -              | a(c) Transad                                                                                                    |                      |    |
|            |               | Sudion             | . Log typ      |                                                                                                    |                      |    |
| _          |               |                    |                |                                                                                                    |                      |    |
|            |               |                    |                |                                                                                                    | )                    |    |
|            |               | -                  |                |                                                                                                    |                      | -  |

# 3.4.10 Configuration

This menu gives access to export the controller configuration to a backup file, and to import existing configuration backup files.

#### Necessary permissions: admin user.

| <b>DEID</b>                  | 😝 admin Logout                      |
|------------------------------|-------------------------------------|
| tt Network                   | Export                              |
| Firmware                     | Download configuration              |
| O- Certificates              | Badup Indude certificates and users |
| 21 Users                     | Import                              |
| () Time                      | Select Import                       |
| Services                     |                                     |
| CODESYS                      |                                     |
| - Hostname                   |                                     |
| 💻 Logs                       |                                     |
| t <sub>4</sub> Configuration |                                     |
|                              |                                     |
|                              |                                     |
|                              |                                     |
|                              |                                     |
|                              |                                     |
|                              |                                     |
|                              |                                     |
|                              |                                     |
|                              |                                     |
|                              |                                     |
|                              |                                     |
|                              |                                     |
|                              |                                     |

# 4. Programming AMC 300

# 4.1 IEC61131-3 (CODESYS) programming

Refer to the document **AMC 300 CODESYS Development package 4186341271** for a guide on how to install the AMC 300 CODESYS Development package and the first steps to get started with it.

# 5. Additional configuration

# 5.1 Change advanced network configuration

### 5.1.1 Change the static IP address

- 1. Select **Network** in the menu.
- 2. Select **Static** under IPv4.

| <b>DEIF</b>                                                                                                    | e ad                                                                                                    | imin Logout |
|----------------------------------------------------------------------------------------------------|----------------------------------------------------------------------------------------------------|-------------|
| H Network                                                                                                    | Virtual LAN                                                                                                    |             |
| Or Certificates                                                                                                    | 1 +                                                                                                    |             |
| St Users                                                                                                    | 1 Default description                                                                                                    |             |
| <ul> <li>Time</li> <li>Services</li> <li>CODESYS</li> <li>Hostname</li> <li>Logs</li> <li>Configuration</li> </ul> | IPv4       Ado       State     110 . 1 . 20 . 76 / 24       Link-locat only       Add DNS +                                                                                                    |             |
|                                                                                                    | Link-local only                                                                                                    |             |
|                                                                                                    | Ports                                                                                                    |             |
|                                                                                                    | LANI Enabled   Implies  Implies  Implie |             |
|                                                                                                    | LAN2 Access Construction Construction Constr |             |
|                                                                                                    | LAN3 (Mode - 75pe - Cecesption - Access - LAN3 - VLAN1 + 1 + 1                                                                                                    |             |
|                                                                                                    | LANA Caces Caces LANA LANA LANA LANA LANA LANA LANA LAN                                                                                                    |             |
|                                                                                                    | LANS Enabled   Tree  Conception  Tree  Conception  Conception  Con |             |
|                                                                                                    | Apply changes Save to startup                                                                                                    |             |

- 3. Fill in IP and Gateway.
- 4. a. Select Apply changes to save the new static IP address.
  - b. Select Save to Startup to apply the new static IP address after a controller restart.

#### **CIDR IP addresses**

The AMC 300 uses CIDR (or Classless Inter-Domain Routing) as a method for allocating IP addresses and IP routing. The prefix length is the number after/in the IP address and is a different way to set a netmask.

The table shows the relationship between CIDR prefix length and typically used netmasks.

| CIDR prefix length | Netmask       |
|--------------------|---------------|
| 8                  | 255.0.0.0     |
| 16                 | 255.255.0.0   |
| 24                 | 255.255.255.0 |

## 5.1.2 Change the hostname

1. Select **Hostname** in the menu.

| <b>DEI</b>                   | 😝 admin Lopout    |
|------------------------------|-------------------|
| +++ Network                  | Hostname          |
| E Firmware                   | Hoteland Hoteland |
| O- Certificates              | 519               |
| 21 Users                     | Save              |
| () Time                      |                   |
| Services                     |                   |
| CODESYS                      |                   |
| Hostname                     |                   |
| Logs                         |                   |
| t <sub>1</sub> Configuration |                   |
|                              |                   |
|                              |                   |
|                              |                   |
|                              |                   |
|                              |                   |
|                              |                   |
|                              |                   |
|                              |                   |
|                              |                   |
|                              |                   |
|                              |                   |
|                              |                   |
|                              |                   |

2. Write the new hostname.

- 3. Click **Save** to activate the new hostname.
- **NOTE** The hostname must be unique in the network.

## 5.1.3 Change the user password

- 1. Select **Users** in the menu.
- 2. Expand the settings for the **admin** user.

| DEIF             |                                                                           | 😫 admin Logout |
|------------------|---------------------------------------------------------------------------|----------------|
| Network          | Users                                                                     |                |
| Firmware         | admin                                                                     |                |
| O- Certificates  | Pasavord                                                                  |                |
| 31 Users         | New password Re-type new password Update                                  |                |
| () Time          | Admin only SSH                                                            |                |
| Services         |                                                                           |                |
| CODESYS          | aan ooson is verenoonsoo naar na caareen naacaareen naar moor ny sanggoon |                |
| - Hostname       |                                                                           |                |
| Logs             |                                                                           |                |
| t↓ Configuration |                                                                           |                |
|                  |                                                                           |                |
|                  | Select file Update                                                        |                |
|                  | locatoroesser                                                             | <u> </u>       |
|                  | +                                                                         | ~              |
|                  |                                                                           |                |
|                  |                                                                           |                |
|                  |                                                                           |                |
|                  |                                                                           |                |
|                  |                                                                           |                |
|                  |                                                                           |                |
|                  |                                                                           |                |
|                  |                                                                           |                |
|                  |                                                                           |                |

- 3. Write the new password in the field **New password**.
- 4. Write the new password again in the field **Re-type new password**.
- 5. Select **Update** to activate the new password.

#### 5.1.4 Add new users

- 1. Select **Users** in the menu.
- 2. Select +.

| <b>DEIF</b>                  |                                   | 3 admin Lo | gout |
|------------------------------|-----------------------------------|------------|------|
| Network                      | Users                             |            | ר    |
| Firmware                     | admin                             | Ý          |      |
| O- Certificates              | localiscossuser                   |            | 1    |
| 21 Users                     | ( +                               |            | ıl - |
| () Time                      |                                   |            | 1    |
| Services                     | Usemane Enabled Disabled          |            | 1    |
| CODESYS                      | Password                          |            | 1    |
| Hostname                     | New password Re-type new password |            | 1    |
| Logs                         |                                   |            |      |
| t <sub>1</sub> Configuration | Permissions                       |            |      |
|                              |                                   |            | 1    |
|                              | Adi                               | Cancel     | j]   |
|                              |                                   |            | 1    |
|                              |                                   |            |      |
|                              |                                   |            |      |
|                              |                                   |            |      |
|                              |                                   |            |      |
|                              |                                   |            |      |
|                              |                                   |            |      |
|                              |                                   |            |      |
|                              |                                   |            |      |
|                              |                                   |            |      |
|                              |                                   |            |      |

- 3. Type in the new user name in the field **Username**.
- 4. Type in the password in the fields New password and Re-type new password.
- 5. Select the permissions for the new user.
- 6. Select Add to save the new user in the system.

#### Localaccessuser

The localaccessuser is a pre-defined user which has access via localhost (loopback address) and can make API requests over localhost from the CLI or the CODESYS application.

This can be used to show some of the web interface functions inside the CODESYS application, for example log retrieval or time setup functionality.

Permissions for localaccessuser may be managed as for any other user.

The localaccessuser can be deleted, if it is not necessary. If deleted by accident, the local access user can be recreated with the warning that the password must be empty.

The localaccessuser is restored upon a factory reset.

# 5.2 Enabling SSH (Secure Shell) access

### 5.2.1 Enabling SSH (Secure Shell) access

SSH login is supported, but only with digital authentication keys. The SSH Service must be enabled in the menu **Services**, and one or more SSH public keys must be added to the admin user. Password authentication is not enabled.

SSH keys of the Ed25519 type are supported. This key type is chosen, because it has many advantages:

- It is fast to generate
- It is fast to verify
- It brings more security
- The keys are smaller, thus easier to transfer and copy/paste.

Key pairs can be generated with OpenSSH on Windows or Linux operating systems.

The following describes how to generate the key in Windows, but the method applies for Linux also.

Windows 10 supports Open SSH with SSH Client with "ssh" and key generation with "ssh-keygen" possible via the Windows command line. If this is not enabled, update the Windows version or use the PuTTY method, see the section **Generate Ed25519 authentication key pair using PuTTY**.

#### 5.2.2 Generate an OpenSSH Ed25519 authentication key pair from the Windows command line

Type: ssh-keygen -t ed25519 -C "admin user key"

The string after -C is a comment used to identify the admin user and follows the Public key. It could also be the email of the admin user.

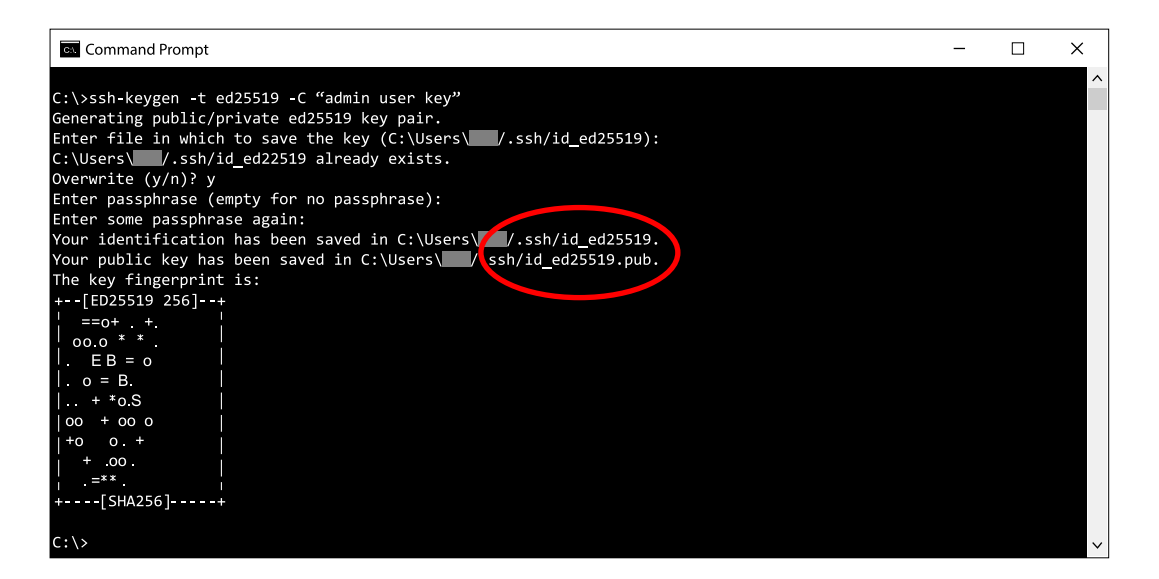

- The generated private key is in C:\Users\[Username]\.ssh\id\_ed25519
- The public key is in C:\Users\[Username]\.ssh\id\_ed25519.pub

### 5.2.3 Add an SSH user key to the admin user

- 1. Select **Users** in the menu.
- 2. Expand the settings for the **admin** user.
- 3. Upload or copy-paste the public key id\_ed25519.pub in the field Admin only SSH.\*

|     |                                                                                                    | 🔒 admin L |
|-----|----------------------------------------------------------------------------------------------------|-----------|
| k ( | Users                                                                                                    |           |
| e   | admin                                                                                                    | ^         |
|     | Password                                                                                                    |           |
|     | New password Re-type new password Update                                                                      |           |
|     |                                                                                                    |           |
|     | Admin Unity SSH<br>Ind-wr/SSI MAAACNING'I 7711/1755444.65-b764-96-771.MTM-MCR/CF773.05148/0576-01110-1000 km/ |           |
|     |                                                                                                    |           |
|     |                                                                                                    |           |
|     |                                                                                                    |           |
|     |                                                                                                    |           |
|     |                                                                                                    |           |
|     | Select file Update                                                                                            |           |
|     |                                                                                                    |           |
|     | +                                                                                                    | ~         |
|     | +                                                                                                    |           |
|     |                                                                                                    |           |
|     |                                                                                                    |           |
|     |                                                                                                    |           |
|     |                                                                                                    |           |
|     |                                                                                                    |           |
|     |                                                                                                    |           |
|     |                                                                                                    |           |
|     |                                                                                                    |           |

4. Use the OpenSSH client ssh [username]@[hostname], for example, ssh admin@amc300.local to access the controller.

| OpenSSH SSH client                                                         | - | ×      |
|----------------------------------------------------------------------------|---|--------|
|                                                                            |   | ^      |
| C:\>ssh admin@amc300.local                                                 |   |        |
| Last login: Fri Nov 27 09:39:31 2020 from fe80::a5aa:bff1:3d76:f4bb%lanx.1 |   |        |
| admin@AMC300;/mnt/sysdata/home/admin\$                                     |   |        |
|                                                                            |   | $\sim$ |
|                                                                            |   |        |

**NOTE** \* Uploading a key replaces all text in the field **Admin only SSH**. To add multiple keys, you must copy-paste each key individually.

## 5.2.4 Generate an Ed25519 authentication key pair with PuTTY

An alternative method to demonstrate generating a key pair, is via the Key Generator that comes with PuTTY, called PuTTYgen. PuTTY can create an OpenSSH format Public Key and a PuTTY Private key.

1. Specify the **Type of key to generate** to Ed25519.

|                                                 |                          | ?                        |
|-------------------------------------------------|--------------------------|--------------------------|
| e <u>K</u> ey Con <u>v</u> ersions <u>H</u> elp |                          |                          |
| Key<br>No key.                                  |                          |                          |
| Actions<br>Generate a public/private key pair   |                          | <u>G</u> enerate         |
| Load an existing private key file               |                          | Load                     |
|                                                 | <br>                     |                          |
| Save the generated key                          | Save p <u>u</u> blic key | <u>S</u> ave private key |
| Save the generated key<br>Parameters            | Save p <u>u</u> blic key | <u>S</u> ave private key |

#### 2. Select Generate.

3. Follow the instructions on the screen.

| PuTTY Key Generato                                       | r                                                  |                            | ?                       | $\times$ |
|----------------------------------------------------------|----------------------------------------------------|----------------------------|-------------------------|----------|
| File Key Conversions                                     | <u>H</u> elp                                       |                            |                         |          |
| Key                                                      |                                                    |                            |                         |          |
| Public key for pasting ir                                | to OpenSSH authorized_                             | keys file:                 |                         |          |
| ssh-ed25519<br>AAAAC3NzaC1IZDI1N<br>admin-ed25519-key-ge | TE5AAAAIHi1GdkWfZb8<br>merated-20201127            | Y6JkdFWYr8Z4sDChyOvl       | -OL2iHMinFk0m           |          |
| Kov fingornrint                                          | esh-od25519.255 c2:26                              | 72:6a:b9:4d:20:6d:ee:cf3d  | -33-20-69-66-83         | 4        |
| Key ingerprint.                                          | SSIFed25515255 C2.20.                              | 72.0a.D5.40.20.00.ee.cl.50 | .55.20.05.00.05         | _        |
| Key <u>c</u> omment                                      | admin-ed25519-key-ge                               | nerated-20201127           |                         |          |
| Key p <u>a</u> ssphrase:                                 |                                                    |                            |                         |          |
| Confirm passphrase:                                      |                                                    |                            |                         |          |
| Actions                                                  |                                                    |                            |                         |          |
| Generate a public/priva                                  | ite key pair                                       |                            | <u>G</u> enerate        |          |
| Load an existing private                                 | e key file                                         |                            | <u>L</u> oad            |          |
| Save the generated ke                                    | y .                                                | Save p <u>u</u> blic key   | Save private key        |          |
| Parameters                                               |                                                    |                            |                         |          |
| Type of key to generate<br><u>RSA</u>                    | e:<br><u>D</u> SA O <u>E</u> CDS<br>this key type) | GA                         | () SSH- <u>1 (</u> RSA) |          |

4. Save the generated public key with **Save public key**.

| Save public key as:                        |                                                                             |                  |                    |                   | × |
|--------------------------------------------|-----------------------------------------------------------------------------|------------------|--------------------|-------------------|---|
| $\leftarrow \rightarrow \uparrow \uparrow$ | $ < $ Workspace $ \rightarrow $ AMC 300 $ \rightarrow $ Admin user key pair | ~                | じ 、 Search A       | dmin user key pai | r |
| Organize 🔻 New                             | v folder                                                                    |                  |                    |                   | ? |
| 🖈 Quick access                             | Name                                                                        | Date modified    | Туре               | Size              |   |
|                                            | admin-public-key.pub                                                        | 27-11-2020 09:43 | Microsoft Publishe | 1 KB              |   |
| Dropbox                                    |                                                                             |                  |                    |                   |   |
| OneDrive                                   |                                                                             |                  |                    |                   |   |
| 🧢 This PC                                  |                                                                             |                  |                    |                   |   |
| 🗳 Network                                  |                                                                             |                  |                    |                   |   |
|                                            |                                                                             |                  |                    |                   |   |
|                                            |                                                                             |                  |                    |                   |   |
|                                            |                                                                             |                  |                    |                   |   |
|                                            |                                                                             |                  |                    |                   |   |
| File <u>n</u> ame:                         | admin-public-key.pub                                                        |                  |                    |                   | ~ |
| Save as <u>t</u> ype:                      | All Files (*.*)                                                             |                  |                    |                   | ~ |
|                                            |                                                                             |                  |                    |                   |   |
| ∧ Hide Folders                             |                                                                             |                  | <u>S</u> ave       | Cancel            |   |

5. Save the generated private key with  $\ensuremath{\textbf{Save private key}}$  .

| 😴 Save private key as                                                                                                    | is:                                         |                  |                   |                    | Х |
|----------------------------------------------------------------------------------------------------|---------------------------------------------|------------------|-------------------|--------------------|---|
| A      A      A     A | « Workspace > AMC 300 > Admin user key pair | ~                | ひ 。<br>Search A   | dmin user key pair |   |
| Organize 🔹 Nev                                                                                                    | w folder                                    |                  |                   | -                  | ? |
| + Quick accord                                                                                                    | Name                                        | Date modified    | Туре              | Size               |   |
|                                                                                                    | 🗋 admin-private-key.ppk                     | 27-11-2020 09:46 | PuTTY Private Key | 1 KB               |   |
| <ul> <li>OneDrive</li> </ul>                                                                                                    |                                             |                  |                   |                    |   |
| 🧢 This PC                                                                                                    |                                             |                  |                   |                    |   |
| 😻 Network                                                                                                    |                                             |                  |                   |                    |   |
| File <u>n</u> ame:                                                                                                    | admin-private-key.ppk                       |                  |                   |                    | ~ |
| Save as <u>t</u> ype:                                                                                                    | PuTTY Private Key Files (*.ppk)             |                  |                   |                    | V |
| ∧ Hide Folders                                                                                                    |                                             |                  | <u>S</u> ave      | Cancel             |   |

# 5.2.5 Export an OpenSSH private key

|                                                         | V Key Generato              | ,                |                 |                          | 2 X                      |
|---------------------------------------------------------|-----------------------------|------------------|-----------------|--------------------------|--------------------------|
| ing runn                                                |                             |                  |                 |                          | : ^                      |
| File Key                                                | Conversions                 | Help             |                 |                          |                          |
| Key                                                     | Import k                    | ey               |                 |                          |                          |
| Public                                                  | k Export C                  | penSSH key       |                 |                          |                          |
| ssh-eo                                                  | Export O                    | penSSH key       | (force new      | file format)             | 1 OL 2iHMinEk0m          |
| admin                                                   | Export se                   | h.com key        |                 |                          |                          |
|                                                         |                             |                  |                 |                          | · · · ·                  |
| Key fin                                                 | gerprint                    | ssh-ed25519      | ) 255 c2:26:72  | 2:6a:b9:4d:20:6d:ee:cf:3 | d:33:20:69:6b:83         |
| Key <u>c</u> o                                          | mment                       | admin-ed25       | 519-key-gene    | erated-20201127          |                          |
| Key pa                                                  | ssphrase:                   |                  |                 |                          |                          |
| Confirm                                                 | n passphrase:               |                  |                 |                          |                          |
|                                                         |                             |                  |                 |                          |                          |
| Actions                                                 |                             |                  |                 |                          |                          |
| Genera                                                  | ate a public/priva          | te key pair      |                 |                          | Generate                 |
| Load a                                                  | in existing private         | key file         |                 |                          | Load                     |
| Save the generated key Save public key Save private key |                             |                  |                 |                          | <u>S</u> ave private key |
| Parame                                                  | eters                       |                  |                 |                          |                          |
| Type o<br><u>R</u> S/                                   | of key to generate<br>A O [ | :<br><u>)</u> SA | ⊖ <u>e</u> cdsa | • Ed <u>2</u> 5519       | ⊖ SSH- <u>1</u> (RSA)    |
| (nothing                                                | g to conligure for          | inis key type)   |                 |                          |                          |

| 🚰 Save private key as | :        |                                                              |                  |                    |                   | Х  |
|-----------------------|----------|--------------------------------------------------------------|------------------|--------------------|-------------------|----|
| ← → ∽ ↑ 🖡             | « Wo     | rkspace > AMC 300 > Admin user key pair                      | ~                | ර , P Search A     | Admin user key pa | ir |
| Organize • New        | / folder | r                                                            |                  |                    | •== <b>•</b>      | ?  |
| 1.0.11                |          | Name                                                         | Date modified    | Туре               | Size              |    |
| r Quick access        |          | <table-of-contents> admin-public-key.pub</table-of-contents> | 27-11-2020 10:00 | Microsoft Publishe | 1 KB              |    |
| Dropbox               |          | 🏂 admin-private-key.ppk                                      | 27-11-2020 10:00 | PuTTY Private Key  | 1 KB              |    |
| OneDrive              |          | admin-private-key.pk                                         | 27-11-2020 10:19 | PK File            | 1 KB              |    |
| 🐚 This PC             |          |                                                              |                  |                    |                   |    |
| 🧼 Network             |          |                                                              |                  |                    |                   |    |
| File <u>n</u> ame:    | admin    | ı-private-key.pk                                             |                  |                    |                   |    |
| Save as <u>t</u> ype: | All File | 15 (*.*)                                                     |                  |                    |                   |    |
| ∧ Hide Folders        |          |                                                              |                  | <u>S</u> ave       | Cancel            |    |

# 5.3 Adding user keys for SSH (Secure Shell) access

# 5.3.1 Adding user keys for SSH (Secure Shell) access

1. Mark and copy the generated Public key (OpenSSH format).

| PuTTY Key Generato                        | r                       |                             | ? >                    |
|-------------------------------------------|-------------------------|-----------------------------|------------------------|
| le <u>K</u> ey Con <u>v</u> ersions       | <u>H</u> elp            |                             |                        |
| Key                                       |                         |                             |                        |
| Public key for pasting in                 | to OpenSSH authorized   | keys file:                  |                        |
| ssh-ed25519                               |                         |                             | A                      |
| AAAAC3NzaC112D11N<br>admin-ed25519-key-ge | rerated-20201127        | Y6JkdFWYr8Z4sDChyOvl        | LOL2IHMinFk0m          |
|                                           |                         |                             |                        |
|                                           |                         |                             | *                      |
| Key fingerprint                           | ssh-ed25519 255 c2:26   | :72:6a:b9:4d:20:6d:ee:cf:3d | 1:33:20:69:6b:83       |
| Key <u>c</u> omment                       | admin-ed25519-key-ge    | enerated-20201127           |                        |
| Key p <u>a</u> ssphrase:                  |                         |                             |                        |
| Confirm passphrase:                       |                         |                             |                        |
|                                           |                         |                             |                        |
| Actions                                   |                         |                             |                        |
| Generate a public/priva                   | te key pair             |                             | <u>G</u> enerate       |
| Load an existing private                  | key file                |                             | Load                   |
| 0                                         |                         | Onus aublis have            | O avec a situate have  |
| Save the generated key                    | /                       | Save p <u>u</u> blic key    | Save private key       |
| Parameters                                |                         |                             |                        |
| Type of key to generate                   |                         | -                           | -                      |
|                                           | <u>D</u> SA <u>E</u> CD | SA () Ed <u>2</u> 5519      | () SSH- <u>1</u> (RSA) |
| (nothing to configure for                 | this key type)          |                             |                        |

- 2. Select Users in the menu.
- 3. Expand the **admin** user.
- 4. Paste the public key into the field Admin only SSH (a text line for each key).

| DEIF                         |                                                                                           | 🙁 admin 🛛 L | ogout    |
|------------------------------|-------------------------------------------------------------------------------------------|-------------|----------|
| Network                      | Users                                                                                     |             | <u>ה</u> |
| J Firmware                   | admin                                                                                     | ^           |          |
| Or Certificates              | Pasavord                                                                                  |             |          |
| 🚨 Users                      | New password Re-type new password Update                                                  |             |          |
| () Time                      |                                                                                           |             |          |
| Services                     | vb.w/55/10.11.17.39.0/1771/10754.11.0/m/5.620/50/70.101.19/0/676/2000 selection into law. |             |          |
| CODESYS                      |                                                                                           |             |          |
| - Hostname                   |                                                                                           |             |          |
| Logs                         |                                                                                           |             |          |
| t <sub>4</sub> Configuration |                                                                                           |             |          |
|                              |                                                                                           |             |          |
|                              | Select file Update                                                                        |             |          |
|                              |                                                                                           |             | 김.       |
|                              |                                                                                           | ~           |          |
|                              |                                                                                           |             | IJ       |
|                              |                                                                                           |             |          |
|                              |                                                                                           |             |          |
|                              |                                                                                           |             |          |
|                              |                                                                                           |             |          |
|                              |                                                                                           |             |          |
|                              |                                                                                           |             |          |
|                              |                                                                                           |             |          |
|                              |                                                                                           |             |          |

5. Select Update.

## 5.3.2 Using a PuTTY generated key with Windows for SSH (Secure Shell) access

Copy the OpenSSH generated private key to C:\Users\[Username]\.ssh and rename it to id\_ed25519.

You can then access the Secure shell of AMC 300 via ssh [username]@[hostname], for example ssh admin@amc300.local

| Select OpenSSH SSH client                             | - | ×      |
|-------------------------------------------------------|---|--------|
|                                                       |   | ^      |
| C:\>ssh admin@amc300.local                            |   |        |
| Last login: Fri Nov 27 09:39:18 2020 from 10.1.20.162 |   |        |
| admin@AMC300:/mnt/sysdata/home/admin\$                |   |        |
|                                                       |   |        |
|                                                       |   |        |
|                                                       |   | $\sim$ |
|                                                       |   |        |

## 5.3.3 Using PuTTY for SSH access

1. Open PuTTY and apply amc300.local as host name.

| Repuiring Configuration                                                                                                    |                                                                                                    | í X                                                 |
|----------------------------------------------------------------------------------------------------|----------------------------------------------------------------------------------------------------|-----------------------------------------------------|
| Category:                                                                                                    |                                                                                                    |                                                     |
| <ul> <li>Session</li> <li>Logging</li> <li>Terminal</li> <li>Keyboard</li> <li>Bell</li> <li>Features</li> <li>Window</li> <li>Appearance</li> <li>Behaviour</li> <li>Translation</li> <li>Selection</li> </ul> | Basic options for your PuTTY s Specify the destination you want to connect Host Name (or IP address) amc300.local Connection type: Raw I lenet Rlogin Ssvgd Sessions | ession<br>to<br>Port<br>22<br>SH () Se <u>r</u> ial |
| Colours<br>Connection<br>Data<br>Proxy<br>Telnet<br>Rlogin<br>SSH<br>Serial                                                                                                    | Default Settings<br>WinSCP temporary session                                                                                                    | Load<br>Sa <u>v</u> e<br>Delete                     |
|                                                                                                    | Close window on exit.<br>Always Never Only on o                                                                                                    | clean exit                                          |

2. Add the private key in Auth and select Open:

| 🕵 PuTTY Configuration                                                                                                    |                                                                                                    | ?                                                                                              | $\times$      |
|----------------------------------------------------------------------------------------------------|----------------------------------------------------------------------------------------------------|------------------------------------------------------------------------------------------------|---------------|
| Category:                                                                                                    |                                                                                                    |                                                                                                |               |
| Bell     Features     Window     Appearance     Behaviour     Translation     Selection     Colours     Onnection     Proxy     Telnet     Blogin | Options controlling SS  Display pre-authentication bar Bypass authentication entirely Authentication methods Authentication using P Attempt authentication using P Attempt TIS or CryptoCard aut Attempt "keyboard-interactive Authentication parameters Authentication parameters Allow agent forwarding | H authentication<br>Iner (SSH-2 only)<br>(SSH-2 only)<br>ageant<br>h (SSH-1)<br>" auth (SSH-2) |               |
| SSH<br>- Kex<br>- Host keys<br>- Cipher<br>- Auth<br>- GSSAPI<br>- TTY<br>- X11<br>- Tunnels<br>- Bugs<br>- More bugs                             | Allow attempted changes of us<br>Private <u>k</u> ey file for authentication:<br>Admin user key pair\admin-priva                                                                                                    | sername in SSH-2<br><u>te-key.ppk</u> Br                                                       | o <u>w</u> se |
| <u>A</u> bout <u>H</u>                                                                                                    | р <u>О</u> р                                                                                                    | en <u>C</u>                                                                                    | ancel         |

3. Log in with **admin**.

| Pamc300.local - PuTTY                                                   | _ | × |
|-------------------------------------------------------------------------|---|---|
|                                                                         |   | ^ |
| 🚰 login as admin                                                        |   |   |
| 🛃 Authenticating with public key "admin-ed25519-key-generated-20201127" |   |   |
| admin@AMC300:/mnt/sysdata/home/admin\$                                  |   |   |
|                                                                         |   |   |
|                                                                         |   |   |
|                                                                         |   |   |
|                                                                         |   | × |

# 5.3.4 Access via WinSCP

1. Open WinSCP and click new Session:

| -                         |                                                             |                  |                    |              |             |       |     |
|---------------------------|-------------------------------------------------------------|------------------|--------------------|--------------|-------------|-------|-----|
| 💫 WinSCP                  |                                                             |                  |                    |              | -           |       | ×   |
| Address                   |                                                             |                  |                    |              |             | 6     | - 7 |
|                           | 🗈 🗊 🏠 🧭 🙀 Find Files 📄 Downloa                              | d 🕶 📝 Edit 🕶 🚔 🗙 | 🕞 Properties 📝 督 N | ew 🕶 📰 🧬 🔛 😳 | Synchronize |       |     |
| 🍥 🗉 -                     | 🖗 Queue 👻 🏣 🛛 Transfer Settings Defau                       | lt 🔹             | <i>🛃</i> 🗸         |              |             |       |     |
| <u>F</u> ile <u>C</u> omm | ands <u>M</u> ark <u>S</u> ession <u>V</u> iew <u>H</u> elp |                  |                    |              |             |       |     |
| 🛒 New Ses                 | sion                                                        |                  |                    |              |             |       |     |
|                           |                                                             | Size             | Name               |              |             |       |     |
|                           |                                                             |                  |                    |              |             |       |     |
|                           |                                                             |                  |                    |              |             |       |     |
|                           |                                                             |                  |                    |              |             |       |     |
|                           |                                                             |                  |                    |              |             |       |     |
|                           |                                                             |                  |                    |              |             |       |     |
|                           |                                                             |                  |                    |              |             |       |     |
|                           |                                                             |                  |                    |              |             |       |     |
|                           |                                                             |                  |                    |              |             |       |     |
|                           |                                                             | <                |                    |              |             |       | >   |
| Queue                     |                                                             |                  |                    |              |             |       |     |
| 🖗 🕨 🗙                     | <b>↑ ↓ iii • ∅</b>                                          |                  |                    |              |             |       |     |
| Operation                 | Source                                                      | Destination      |                    | Transferred  | Time        | Speed | Р   |
|                           |                                                             |                  |                    |              |             |       |     |
|                           |                                                             |                  |                    |              |             |       |     |
|                           |                                                             |                  |                    |              |             |       | ,   |
| Not connecte              | d                                                           |                  |                    |              |             |       |     |
| Hot connecte              | u.                                                          |                  |                    |              |             |       |     |

2. Specify File protocol, host name and user name. Because WinSCP and PuTTy share Private key file location, you can continue pressing Login:

| New Site | ^                | Session<br>Elle protocol:  |                   |
|----------|------------------|----------------------------|-------------------|
|          |                  | Host name:<br>amc300.local | Port number:      |
|          |                  | User name: Passw<br>admin  | ord:              |
|          |                  | <u>S</u> ave ▼             | A <u>d</u> vanced |
|          |                  |                            |                   |
|          |                  |                            |                   |
| <        | ×                |                            |                   |
| Tools 💌  | <u>M</u> anage 🔻 | Login 🗸                    | Close Help        |

3. Go to Advanced and specify the Private key generated:

| dvanced Site Settings                                                                       |                                                                                                    | ?         | ×            |
|---------------------------------------------------------------------------------------------|----------------------------------------------------------------------------------------------------|-----------|--------------|
| Environment Directories Recycle bin Connection Proxy Tunnel SSH Key exchange Authentication | Bypass authentication entirely Authentication options Attempt authentication using Pageant Attempt 'keyboard-interactive' authentication Respond with password to the first prompt Attempt TIS or CryptoCard authentication (SSH-1) |           |              |
| – Bugs<br>Note                                                                              | Authentication parameters Allow agent forwarding Private key file: C:\Workspace\AMC 300\Admin user key pair\admin-private Display Public Key Tools                                                                                  | e-key.ppk |              |
|                                                                                             | GSSAPI                                                                                                    |           |              |
| <u>C</u> olor ▼                                                                             | OK Cancel                                                                                                    | I I       | <u>H</u> elp |

4. Select Login. You are now connected to the filesystem of the ACM 300:

| 🌯 admin - admin@amc300.local - WinSCP                                           |                                      |              | -           |       | Х   |
|---------------------------------------------------------------------------------|--------------------------------------|--------------|-------------|-------|-----|
| Address 📜 /mnt/sysdata/home/admin                                               |                                      |              |             | -     | -   |
| 🛛 🔶 🔹 🖈 🏠 🕼 🧭 🖍 Find Files 🛛 🙀 Download                                         | 1 🗸 📝 Edit 👻 🔂 🗶 🔂 Properties 📝 📑 Ne | ew 🕶 📰 🧬 🔀 🚔 | Synchronize |       |     |
| 🔅 💷 🛪 📝 Queue 🛪 🏪 🛛 Transfer Settings Defaul                                    | t 🔹 💋 -                              |              |             |       |     |
| <u>File</u> <u>Commands</u> <u>Mark</u> <u>Session</u> <u>View</u> <u>H</u> elp |                                      |              |             |       |     |
| 📮 admin@amc300.local 🗶 😴 New Session                                            |                                      |              |             |       |     |
| <pre>&gt; / <root></root></pre>                                                 | Size Name                            |              |             | ^     |     |
|                                                                                 | <                                    |              |             |       | >   |
| Queue                                                                           |                                      |              |             |       |     |
|                                                                                 |                                      |              |             |       |     |
| Operation Source                                                                | Destination                          | Transferred  | Time        | Speed | P   |
| 0 B of 0 B in 0 of 1                                                            |                                      |              | SCP         | 0:00  | :05 |
|                                                                                 |                                      |              |             |       |     |

# 5.4 Set local date and time

As default, the AMC 300 comes with UTC time. The time in the unit can be set via the System page or via NTP (Network time protocol).

# 5.5 Update firmware

- 1. Log in to AMC 300
- 2. Select Firmware in the menu

| Finance Forware Update Forware Update Contractors Contractors                                                                                                    | DEIP            | 👌 admin Logov                                  |
|----------------------------------------------------------------------------------------------------|-----------------|------------------------------------------------|
| I ranze   I ranze   I ra                                                                                                    | Network         | Firmware Update                                |
| • Centralize     • Centralize     • Less     • The     • Contralized     • Contralized </th <th>Firmware</th> <th>(Stat wation (Statis wation (Addw statis)</th>                                                                                                    | Firmware        | (Stat wation (Statis wation (Addw statis)      |
| <ul> <li>kuns</li> <li>kuns</li> <li>kuns<th>Or Certificates</th><th>Current version(s) v4.0.0.0_rct_5_g211ca01_d A</th></li></ul> | Or Certificates | Current version(s) v4.0.0.0_rct_5_g211ca01_d A |
| Image: Content in a content in a content in a                                                                                                   | 🚨 Users         |                                                |
| <ul> <li>Services</li> <li>CODESYS</li> <li>Noticearro</li> <li>Logic</li> <li>Configuration</li> </ul>                                                                                                    | () Time         |                                                |
| <ul> <li>CODESYS</li> <li>Mostaure</li> <li>Loga</li> <li>Configuration</li> </ul>                                                                                                    | Services        |                                                |
| <ul> <li>kottano</li> <li>kottano</li> <li>kottano</li> <li>configuration</li> </ul>                                                                                                    | CODESYS         |                                                |
| Logs<br>Configuration                                                                                                    | Hostname        |                                                |
| Configuration Civic Configuration Civic Confi                                                                                        | Logs            |                                                |
|                                                                                                    | t Configuration | Cick to select file or dicp here               |

#### 3. Select Click to select file or drop here

- Drag-and-drop a firmware file, or
- Navigate to the firmware file and select it

| 📕   🕑 📜 🔻   firmware                                                                                                    |                  |            | - 0       | ×   |
|----------------------------------------------------------------------------------------------------|------------------|------------|-----------|-----|
| File Home Share View                                                                                                    |                  |            |           | ~ ? |
| $\leftarrow$ $\rightarrow$ $\checkmark$ $\uparrow$ $\blacksquare$ $<$ AMC 300 $>$ firmware $\checkmark$ $\circlearrowright$ | Search firmware  |            |           |     |
| Name ^                                                                                                    | Date modified    | Туре       | Size      |     |
| mi300_PCM_3_1_bsp_v4.0.0.0_rc1_12_g3135253.raucb                                                                            | 25-11-2020 04:56 | RAUCB File | 26.886 KB |     |
|                                                                                                    |                  |            |           |     |
|                                                                                                    |                  |            |           |     |
| 1 item 1 item selected 26,2 MB                                                                                              |                  |            |           |     |

4. When the firmware is uploaded, you will be prompted to continue the update

| Firm<br>The update process will take | ware successfully uploaded.<br>e a few minutes, are you sure you wish to continue? |  |  |  |  |
|--------------------------------------|------------------------------------------------------------------------------------|--|--|--|--|
| Go back!                             | Continue with upgrade                                                              |  |  |  |  |
| 100%                                 |                                                                                    |  |  |  |  |

#### 5. Select Continue with upgrade

6. When the update is done, you will be prompted to restart the system

|            |                                 |                              |  | _ |  |
|------------|---------------------------------|------------------------------|--|---|--|
| 2:08:24 PM | Copying image to appfs.1        |                              |  | • |  |
| 2:08:25 PM | Copying image to appfs.1 done.  |                              |  |   |  |
| 2:08:30 PM | Checking slot rootfs.1          |                              |  |   |  |
| 2:08:30 PM | Checking slot rootfs.1 done.    |                              |  |   |  |
| 2:08:30 PM | Copying image to rootfs.1       |                              |  |   |  |
| 2:08:36 PM | Copying image to rootf          | Lindete dono, restart needed |  |   |  |
| 2:08:39 PM | Checking slot kernel.1          | opuale done, restart needed. |  |   |  |
| 2:08:39 PM | Checking slot kernel.1          | Restart                      |  |   |  |
| 2:08:39 PM | Copying image to kerne          | rtotart                      |  |   |  |
| 2:08:42 PM | Copying image to kernel.1 done. |                              |  |   |  |
| 2:08:42 PM | Checking slot uboot.1           |                              |  |   |  |
| 2:08:42 PM | Checking slot uboot.1 done.     |                              |  |   |  |
| 2:08:42 PM | Copying image to uboot.1        |                              |  | - |  |
| 070        |                                 |                              |  |   |  |
| 97%        |                                 |                              |  |   |  |

#### 7. Select Restart.

8. When the system is restarted, you must log in again.

## 5.6 Create a factory reset

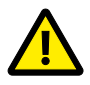

#### WARNING

Factory reset will restore AMC 300 to its factory settings. Make sure to back up important information before you do the reset.

A factory reset can be performed via REST API (if you have admin access to the controller).

#### Factory reset via REST API

From CLI:

HOST=https://acm300.local

USERNAME=admin

PASSWORD=admin

curl -s --insecure -X POST -H'Content-Type: application/json' -d"{ \"username\": \"\$USERNAME\", \"password\": \"\$PASSWORD\" }" \$HOST/api/login

Insert the string for the token instead of \$token.

curl -s --insecure -v -X POST -H"Authorization: Bearer TOKEN" \$HOST/api/system/reset

| PuTTY (inactive)                                                                                                    | _                                     |                                             | ×                    |
|----------------------------------------------------------------------------------------------------|---------------------------------------|---------------------------------------------|----------------------|
| admin@pcm31:/mnt/sysdata/home/admin\$ HOST=https://pcm31.local<br>admin@pcm31:/mnt/sysdata/home/admin\$ USERNAME=admin<br>admin@pcm31:/mnt/sysdata/home/admin\$ PASSWORD=deif7800<br>admin@pcm31:/mnt/sysdata/home/admin\$ curl -sinsecure -X POST -H'Content-Type: application                                                                                                    | n/ison'                               | -d"{                                        | \ "                  |
| username\": \"\$USERNAME\", \"password\": \"\$PASSWORD\" }" \$HOST/api/login                                                                                                    |                                       |                                             |                      |
| "token": "eyJhbGciOiJIUZUXMIISInR5cCI6IkpXVCJ9.eyJleHAiOjE2MDYzOTkwNzQSImlhdCI6MTYwNjM5h<br>iREVJRiISInBlcm1pc3Npb25zIjpbImFkbWluIiwiY2VydCISImNvZGVzeXMiLCJjb25maWdlcmF0aW9uIiwiaG9zdG<br>CJuZXR3b3JrIiwicGFzc3dvcmQiLCJzZXJ2aWNlIiwic29mdHdhcmUiLCJ0aWllIiwidXNlciJdLCUIc2VybmFtZSI6<br>jjGZAXVYykyjYcM0mlJOhgizKIFabTxTrJrj6VsrbnMpMaHm4hp50wGCmfnct7tUZMcB1GrIzSwoiT3MvCg"<br>}admin@pcm31:/mnt/sysdata/home/admin\$ ^C                                                   | VzI3NCw<br>ShbWUiL<br>ImFkbWl         | iaXNzI<br>CJsb2c:<br>uIn0.wW                | jo<br>iL<br>WB       |
| admin@pcm31:/mnt/sysdata/home/admin\$ curl -sinsecure -v -X POST -H"Authorization: Bearer<br>UXMiIsInR5cCI6IkpXVCJ9.eyJleHAiOjE2MDY2OTkwNzQsImlhdCI6MTYwNjM5NzI3NCwiaXNzIjoiREVJRiIsInBlc<br>bImFkbWluIiwiY2VydCIsImNvZGVzeXMiLCJjb25maWdlcmF0aW9uIiwiaG9zdG5hbWUiLCJsb2ciLCJuZXR3b3JrIiv<br>CJzZXJ2aWNlIiwic29mdHdhcmUiLCJ0aW11IiwidXNlciJdLCJ1c2VybmFtZSI6ImFkbWluIn0.wWBjjGZAXVYykyjYc<br>bTxTrJrj6VsrbnMpMaHm4hp50wGCmfnct7tUZMcB1GrIzSwoiT3MvCg" \$HOST/api/system/reset | eyJhbG<br>m1pc3N<br>vicGFzc<br>M0m1JC | ciOiJIU<br>[pb25zI]<br>:3dvcmQ;<br>)hgizK1] | UZ<br>jp<br>iL<br>Fa |
| <pre>* TLSv1.3 (OUT), TLS handshake, Client hello (1): * TLSv1.3 (IN), TLS handshake, Server hello (2):</pre>                                                                                                    |                                       |                                             |                      |
| * TLSv1.3 (OUT), TLS change cipher, Change cipher spec (1):                                                                                                    |                                       |                                             |                      |
| * TLSV1.3 (UN), TLS handshake, Server hello (2):                                                                                                    |                                       |                                             |                      |
| * TLSv1.3 (IN), TLS handshake, Encrypted Extensions (8):<br>* TLSv1 3 (IN), TLS handshake, Certificate (11):                                                                                                    |                                       |                                             |                      |
| * TLSv1.3 (IN), TLS handshake, CERT verify (15):                                                                                                    |                                       |                                             |                      |
| * TLSv1.3 (IN), TLS handshake, Finished (20):                                                                                                    |                                       |                                             |                      |
| > POST /api/system/reset HTTP/1.1                                                                                                    |                                       |                                             |                      |
| > Host: pcm31.local                                                                                                    |                                       |                                             |                      |
| > User-Agent: curl/7.66.0                                                                                                    |                                       |                                             |                      |
| <pre>&gt; Accept: */* &gt; Authorization: Bearer eyJhbGciOiJIUzUxMiISInR5cCI6IkpXVCJ9.eyJleHAiOjE2MDYzOTkwNzQsImlhdCl<br/>CwiaXNzIjoiREVJRiISInBlcm1pc3Npb25zIjpbImFkbWluIiwiY2VydCIsImNvZGVzeXMiLCJjb25maWd1cmF0aW9u<br/>iLCJsb2ciLCJuZXR3b3JrIiwicGFzc3dvcmQiLCJzZXJ2aWNlIiwic29mdHdhcmUiLCJ0aW11IiwidXNlciJdLCJ1c2V<br/>WluIn0.wWBjjGZAXVYykyjYcM0m1JOhgizK1FabTxTrJrj6VsrbnMpMaHm4hp50wGCmfnct7tUZMcB1GrIzSwoiT3Mv0<br/>&gt;</pre>                                        | 6MTYwN<br>iwiaG9<br>/ybmFtZ<br>Cg     | jM5NzI<br>zdG5hbW<br>SI6ImF                 | 3N<br>WU<br>kb       |
| * TLSv1.3 (IN), TLS handshake, Newsession Ticket (4):                                                                                                    |                                       |                                             |                      |
| * TLSv1.3 (IN), TLS handshake, Newsession Ticket (4):<br>< HTTP/1.1 202 Accepted                                                                                                    |                                       |                                             |                      |
| < Server: nginx                                                                                                    |                                       |                                             |                      |
| < Date: Thu, 26 Nov 2020 13:28:50 GMT                                                                                                    |                                       |                                             |                      |
| < Content-Length: U                                                                                                    |                                       |                                             |                      |
| <                                                                                                    |                                       |                                             |                      |
| admin@pcm31:/mnt/sysdata/home/admin\$                                                                                                    |                                       |                                             |                      |
|                                                                                                    |                                       |                                             | $\sim$               |